## 【攻防世界】十、SimpleRAR

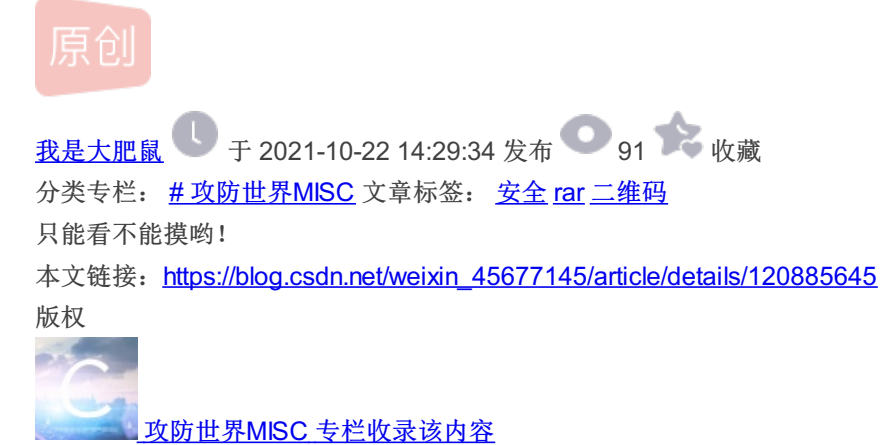

12 篇文章 0 订阅 订阅专栏

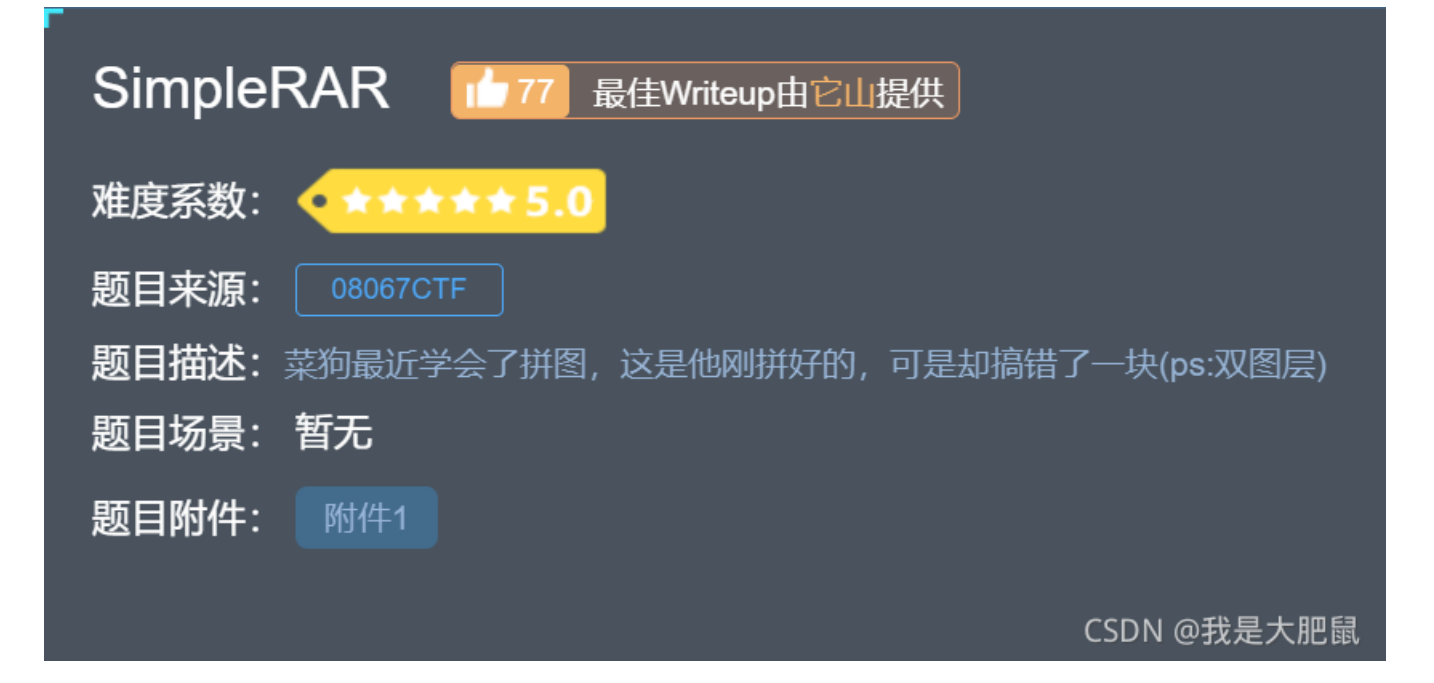

步骤

下载所给附件,发现是一个rar压缩文件,解压之后应该可以发现里面有一个flag.txt文件,还有一个secret.png提示文件头损坏没解压出来,我第一次使用winzip直接提示我无效文档???

# 无法打开 '18c5326aada0499eafbe03ad8a52e40... 文件。无效文档。

如果您下载了该文件,请重新下载。

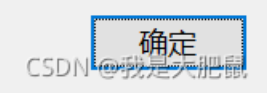

然后我不信邪又用kali里的命令进行解压缩,成功解压出来flag.txt文件,并提示我secret.png文件头损坏

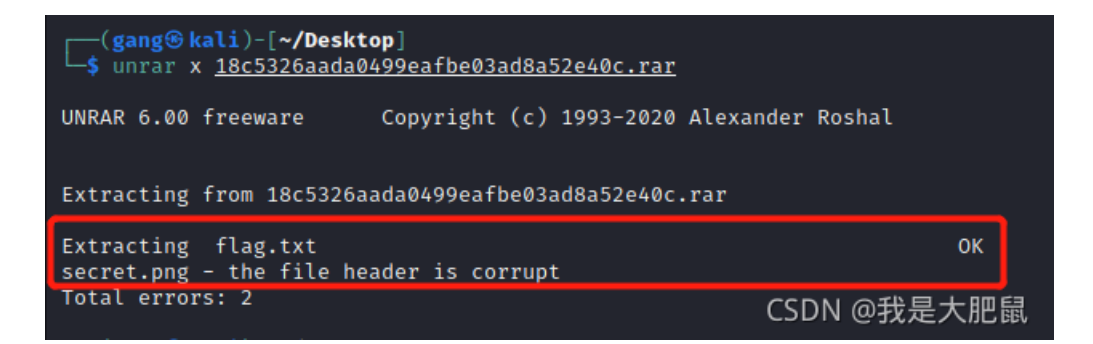

打开flag.txt文件进行查看,发现是一个烟雾弹

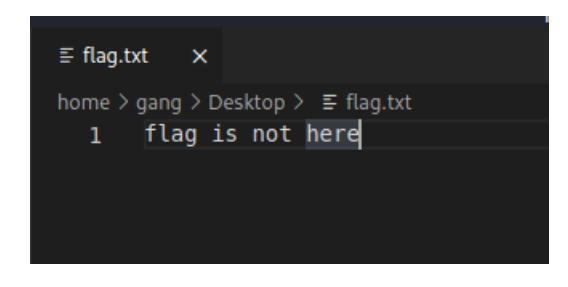

再次吐槽一下winzip真是lj,选对工具真的是非常非常重要!

那么线索只能是在secret.png文件里了,根据题目描述搞错了一块,说明压缩包有问题,我们使用winhex打开压缩文件

#### 18c5326aada0499eafbe03ad...

| Offset   | 0  | 1             | 2  | 3   | 4   | 5             | 6             | 7          | 8          | 9             | 10 | 11 | 12 | 13         | 14         | 15            | ANSI ASCII 🔺                            |
|----------|----|---------------|----|-----|-----|---------------|---------------|------------|------------|---------------|----|----|----|------------|------------|---------------|-----------------------------------------|
| 00000000 | 52 | 61            | 72 | 21  | 1A  | 07            | 00            | CF         | 90         | 73            | 00 | 00 | 0D | 00         | 00         | 00            | Rar! Ï S                                |
| 00000016 | 00 | 00            | 00 | 00  | D5  | 56            | 74            | 20         | 90         | 2D            | 00 | 10 | 00 | 00         | 00         | 10            | ÕVt -                                   |
| 00000032 | 00 | 00            | 00 | 02  | C7  | 88            | 67            | 36         | 6D         | BB            | 4E | 4B | 1D | 30         | 80         | 00            | Ç^g6m≫NK 0                              |
| 00000048 | 20 | 00            | 00 | 00  | 66  | 6C            | 61            | 67         | 2E         | 74            | 78 | 74 | 00 | в0         | 57         | 00            | flag.txt °W                             |
| 00000064 | 43 | 66            | 6C | 61  | 67  | 20            | 69            | 73         | 20         | 6E            | 6F | 74 | 20 | 68         | 65         | 72            | Cflag is not her                        |
| 08000000 | 65 | <b>A</b> 8    | 3C | 7A  | 20  | 90            | 2F            | 00         | 3A         | 15            | 00 | 00 | 42 | 16         | 00         | 00            | e <sup>~</sup> <z :="" b<="" td=""></z> |
| 00000096 | 02 | BC            | Е9 | 8C  | 2£  | 6E            | 84            | 4F         | <b>4</b> B | 1D            | 33 | 0A | 00 | 20         | 00         | 00            | ¼é∉/n"OK 3                              |
| 00000112 | 00 | 73            | 65 | 63  | 72  | 65            | 74            | 2E         | 70         | 6E            | 67 | 00 | F0 | 40         | AB         | 18            | secret.png ð@«                          |
| 00000128 | 11 | C1            | 11 | 55  | 80  | D1            | 55            | 80         | 0D         | 99            | C4 | 90 | 87 | 93         | 22         | 19            | Á U ÑU€ ™Ä ‡""                          |
| 00000144 | 4C | 58            | DA | 18  | В1  | Α4            | 58            | 16         | 33         | 83            | 80 | F4 | 3A | 18         | 42         | 0B            | LXÚ ±¤X 3f ô: B                         |
| 00000160 | 04 | 05            | 85 | 96  | 21  | AB            | 1A            | 43         | 80         | 66            | EC | 61 | 0F | <b>A</b> 0 | 10         | 21            | !« C fìa !                              |
| 00000176 | AB | 3D            | 02 | 80  | в0  | 10            | 90            | C5         | 8D         | Α1            | 1E | 84 | 42 | в0         | 43         | 29            | ≪=€°Å;"B°C)                             |
| 00000192 | 80 | 10            | DA | 0F  | 23  | 99            | CC            | F3         | 9D         | C4            | 85 | 86 | 67 | 73         | 39         | DE            | Ú #™Ìó Ä…tgs9Þ                          |
| 00000208 | 47 | 63            | 91 | DE  | C4  | 77            | $\mathbf{ED}$ | <b>A</b> 8 | DC         | 46            | F4 | C5 | 54 | CD         | 55         | 6A            | Gc 'ÞÄwí"ÜFôÅTÍUj                       |
| 00000224 | AA | Α3            | 5F | CD  | 6E  | 77            | 3B            | 8D         | EF         | 7A            | 99 | Α9 | Α9 | 8F         | D5         | 3F            | ª£_ĺnw; ïz™©© Õ?                        |
| 00000240 | 0A | AA            | F9 | 55  | 7F  | 02            | 9E            | A2         | 9C         | 86            | 88 | CC | 59 | CC         | FF         | 0C            | ªùU Ž¢œ†^ÌYÌÿ                           |
| 00000256 | 57 | 34            | 7B | 8B  | 8F  | F9            | C0            | F7         | E6         | 30            | E3 | 25 | 60 | 55         | 58         | 00            | ₩4{< ùÀ÷æ0ã%`UX                         |
| 00000272 | 9A | CC            | Е6 | CD  | CB  | $\mathbf{FD}$ | 19            | 24         | 43         | 83            | 30 | 46 | D6 | 97         | 30         | 0C            | šÌæÍËý \$Cf0FÖ—0                        |
| 00000288 | ED | 2D            | 4D | 8D  | E8  | Е6            | 3F            | 1A         | FB         | 23            | 10 | 0D | 8D | 1F         | <b>A</b> 8 | 5F            | í-M èæ? û# ¨_                           |
| 00000304 | 41 | 55            | 3D | 55  | 70  | 4C            | 69            | 6B         | 6C         | 50            | 78 | 71 | 69 | 5B         | 78         | 56            | AU=UpLiklPxqi[xV                        |
| 00000320 | 5C | 80            | F0 | DA  | 11  | 11            | <b>A</b> 0    | C5         | 25         | 20            | 02 | 30 | 80 | 62         | 03         | 38            | \ðÚ Å% 0€b 8                            |
| 00000336 | 06 | $\mathbf{FB}$ | D5 | 98  | 07  | E8            | 6E            | 6F         | 72         | $\mathbf{FD}$ | 6F | DD | EC | CD         | 01         | F9            | ûÕ~ ènorýoÝìÍ ù                         |
| 00000352 | 02 | 07            | CB | 9F  | F7  | DE            | 3C            | E4         | 0F         | F8            | 4E | DC | DB | 7E         | D0         | 95            | ËŸ÷Þ<ä øNÜÛ∼Đ∙                          |
| 00000368 | F9 | C0            | 1F | В9  | 94  | C0            | $\mathbf{FC}$ | 84         | 00         | 41            | 3B | 40 | 02 | 10         | F4         | F8            | ùÀ 1″Àü"A;@ ôø                          |
| 00000384 | F8 | 00            | 20 | 47  | 67  | DD            | в4            | 1F         | F8         | 4F            | 8E | 80 | 1F | FE         | BC         | $\mathbf{FC}$ | ø GgÝ´ øOŽ€ þ¼ü                         |
| 00000400 | F0 | F7            | 97 | E0  | 40  | 7E            | C4            | 0F         | EC         | 60            | CF | D0 | 80 | 7F         | 38         | 31            | ð÷-à@~Ä ì`ÏĐ€ 81                        |
| 00000416 | E5 | 28            | E2 | D1  | E0  | 06            | В4            | 9A         | 9D         | FC            | 93 | E5 | D3 | FA         | 1A         | DC            | å(âŘàdíě děk 弊鼠                         |
| 00000433 | DC | DC            | ∩1 | ណ្ដ | 1 ፑ | ٦Ľ            | 7 ፑ           | ፑሮ         | 76         | ፑሮ            | 80 | 77 | CR | RR         | 51         | ធ1            | titi ž • iivì£ωÈ∞∩≤                     |

因为只有两个文件,here结束之后的位置应该就是sercet.png文件的开始部分,然后了解了一下rar的组成:

每个数据块的结构:

HEAD\_CRC: 校验码,2字节 HEAD\_TYPE: 块的类型,1字节,也可理解为块的头部类型,不同的块对应不同的块头部 HEAD\_FLAG: 块标记,2字节 最后两个字节表示块的大小

声明的块类型:

HEAD\_TYPE=0x72:标记块
HEAD\_TYPE=0x73:归档头部块(压缩文件头)
HEAD\_TYPE=0x74:文件块(文件头)
HEAD\_TYPE=0x75:老风格的注释块
HEAD\_TYPE=0x76:老风格的用户身份信息块
HEAD\_TYPE=0x77:老风格的子块
HEAD\_TYPE=0x78:老风格的恢复记录块
HEAD\_TYPE=0x79:老风格的用户身份信息块
HEAD\_TYPE=0x79:老风格的用户身份信息块
HEAD\_TYPE=0x79:老风格的用户身份信息块
HEAD\_TYPE=0x76:子块
HEAD\_TYPE=0x76:结束块

由于我们这里的是文件块而不是子块,所以将7A改为74,另存为文件

#### 18c5326aada0499eafbe03ad...

| Offset   | 0          | 1  | 2  | 3           | 4  | 5             | 6             | 7          | 8  | 9          | 10 | 11 | 12 | 13         | 14         | 15 | ANSI ASCII 🔥                            |
|----------|------------|----|----|-------------|----|---------------|---------------|------------|----|------------|----|----|----|------------|------------|----|-----------------------------------------|
| 00000000 | 52         | 61 | 72 | 21          | 1A | 07            | 00            | CF         | 90 | 73         | 00 | 00 | 0D | 00         | 00         | 00 | Rar! Ïs                                 |
| 00000016 | 00         | 00 | 00 | 00          | D5 | 56            | 74            | 20         | 90 | 2D         | 00 | 10 | 00 | 00         | 00         | 10 | õvt –                                   |
| 00000032 | 00         | 00 | 00 | 02          | C7 | 88            | 67            | 36         | 6D | BB         | 4E | 4B | 1D | 30         | 80         | 00 | Ç^g6m»NK 0                              |
| 00000048 | 20         | 00 | 00 | 00          | 66 | 6C            | 61            | 67         | 2E | 74         | 78 | 74 | 00 | в0         | 57         | 00 | flag.txt °W                             |
| 00000064 | 43         | 66 | 6C | 61          | 67 | 20            | 69            | 73         | 20 | 6E         | 6F | 74 | 20 | 68         | 65         | 72 | Cflag is not her                        |
| 08000000 | 65         | 8A | 3C | 74          | 20 | 90            | 2F            | 00         | 3A | 15         | 00 | 00 | 42 | 16         | 00         | 00 | e <sup>"</sup> <t :="" b<="" th=""></t> |
| 00000096 | 02         | BC | Е9 | 8C          | 2F | 6E            | 84            | 4 F        | 4B | 1D         | 33 | 0A | 00 | 20         | 00         | 00 | ¼é∉/n"OK 3                              |
| 00000112 | 00         | 73 | 65 | 63          | 72 | 65            | 74            | 2E         | 70 | 6E         | 67 | 00 | F0 | 40         | AB         | 18 | secret.png ð@«                          |
| 00000128 | 11         | C1 | 11 | 55          | 80 | D1            | 55            | 80         | 0D | 99         | C4 | 90 | 87 | 93         | 22         | 19 | Á U ÑU€ ™Ä ‡``"                         |
| 00000144 | 4C         | 58 | DA | 18          | В1 | Α4            | 58            | 16         | 33 | 83         | 80 | F4 | 3A | 18         | 42         | 0B | LXÚ ±¤X 3f ô: B                         |
| 00000160 | 04         | 05 | 85 | 96          | 21 | AB            | 1A            | 43         | 80 | 66         | EC | 61 | 0F | <b>A</b> 0 | 10         | 21 | !« C fìa !                              |
| 00000176 | AB         | 3D | 02 | 80          | в0 | 10            | 90            | C5         | 8D | <b>A</b> 1 | 1E | 84 | 42 | в0         | 43         | 29 | ≪=€°Å;"B°C)                             |
| 00000192 | 80         | 10 | DA | 0F          | 23 | 99            | CC            | F3         | 9D | C4         | 85 | 86 | 67 | 73         | 39         | DE | Ú #™Ìó Ä…tgs9Þ                          |
| 00000208 | 47         | 63 | 91 | DE          | C4 | 77            | $\mathbf{ED}$ | <b>A</b> 8 | DC | 46         | F4 | C5 | 54 | CD         | 55         | 6A | Gc `FÄwí ÜFÔÅTÍUj                       |
| 00000224 | AA         | Α3 | 5F | CD          | 6E | 77            | 3B            | 8D         | EF | 7A         | 99 | Α9 | Α9 | 8F         | D5         | 3F | ª£_ĺnw; ïz™©© Õ?                        |
| 00000240 | <b>0</b> A | AA | F9 | 55          | 7F | 02            | 9E            | <b>A</b> 2 | 9C | 86         | 88 | CC | 59 | CC         | FF         | 0C | ªùU Ž¢œ†^ÌYÌÿ                           |
| 00000256 | 57         | 34 | 7B | 8B          | 8F | F9            | C0            | F7         | Е6 | 30         | E3 | 25 | 60 | 55         | 58         | 00 | ₩4{< ùÀ÷æ0ã%`UX                         |
| 00000272 | 9A         | CC | E6 | $^{\rm CD}$ | CB | $\mathbf{FD}$ | 19            | 24         | 43 | 83         | 30 | 46 | D6 | 97         | 30         | 0C | šÌæÍËý \$Cf0FC-0                        |
| 00000288 | ED         | 2D | 4D | 8D          | E8 | E6            | 3F            | 1A         | FB | 23         | 10 | 0D | 8D | 1F         | <b>A</b> 8 | 5F | 1-MCSDN @我是大肥鼠                          |
|          |            |    |    |             |    |               |               |            |    |            |    |    |    |            |            |    |                                         |

#### 解压之后可以看到一张图片,打开发现是白色的图

WinZip Viewer - secret.png

- 🗆 X

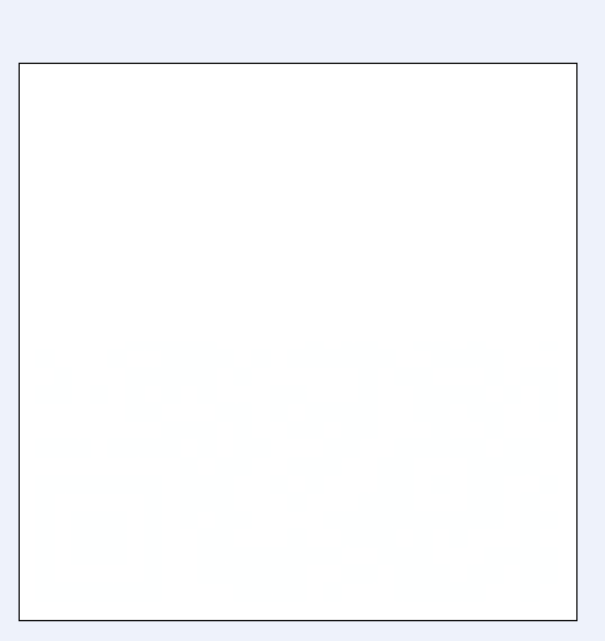

. . . . . . .

CSDN @我是大肥鼠

1.

\_ | \_

| <u></u> | StegSolve | 1.3 by Caesum | ı |   |   |             |
|---------|-----------|---------------|---|---|---|-------------|
| File    | Analyse   | Help          |   |   |   |             |
| Red p   | lane O    |               |   |   |   |             |
|         |           |               |   |   |   |             |
|         |           |               |   | × | > | CSDN @我是大肥鼠 |

题目描述中又提示双图层,唉,被迫下载了ps

打开文件secret.gif,查看图层,发现有两个图层,选中第2个图层

| ▶ 文件(F) 编辑(E) 图像(I) 图层(L) 文字(Y) 选择(S) 滤镜(T) 3D(D) 视图(V) 窗口(W) 帮助(H)       | _ 8 ×                                             |
|---------------------------------------------------------------------------|---------------------------------------------------|
| 未标题-1 @ 50% (图层 1, RGB/8) * × secret.gif @ 全部(A) Ctrl+A<br>取消达译(D) Ctrl+D | >>>>>>>>>>>>>>>>>>>>>>>>>>>>>>>>>>>>              |
| 重新选择(E) Shift+Ctrl+D<br>反选(I) Shift+Ctrl+I                                | 2 名称 →                                            |
| 所有图层(L) Alt+Ctrl+A<br>取消选择图层 (L)                                          | 1<br>第 → 不透明度: 100% →<br>锁 計 図 ✓ + 二 台 墳东: 100% → |
| 直找图层 Alt+Shift+Ctrl+F<br>隔周图层                                             | 图层 2                                              |
| 色彩范围(C)<br>焦点区域(U)                                                        | 图层 1                                              |
| 主体                                                                        |                                                   |
| 选择并遮住(K)Alt+Ctrl+R<br>修改(M)                                               |                                                   |
| 扩大选取(G)<br>选取相似(R)                                                        |                                                   |
| 变换选区(1)                                                                   |                                                   |
| 在快速蒙版模式下编辑(Q)                                                             |                                                   |
| 载入选区(O)<br>存储选区(V)                                                        |                                                   |
| 新建 3D 模型(3)                                                               |                                                   |
|                                                                           | CSDN @我是大肥鼠                                       |

#### 另存为secret1.gif文件

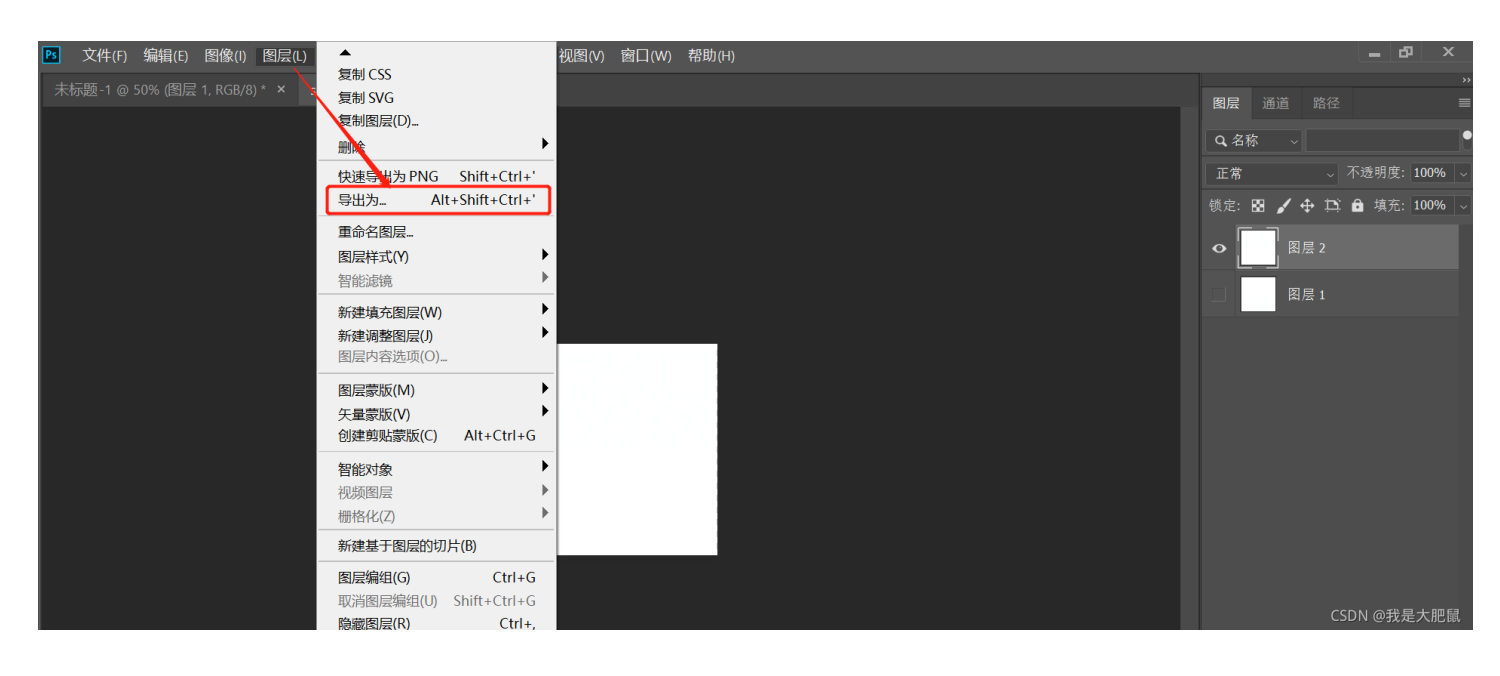

导出为

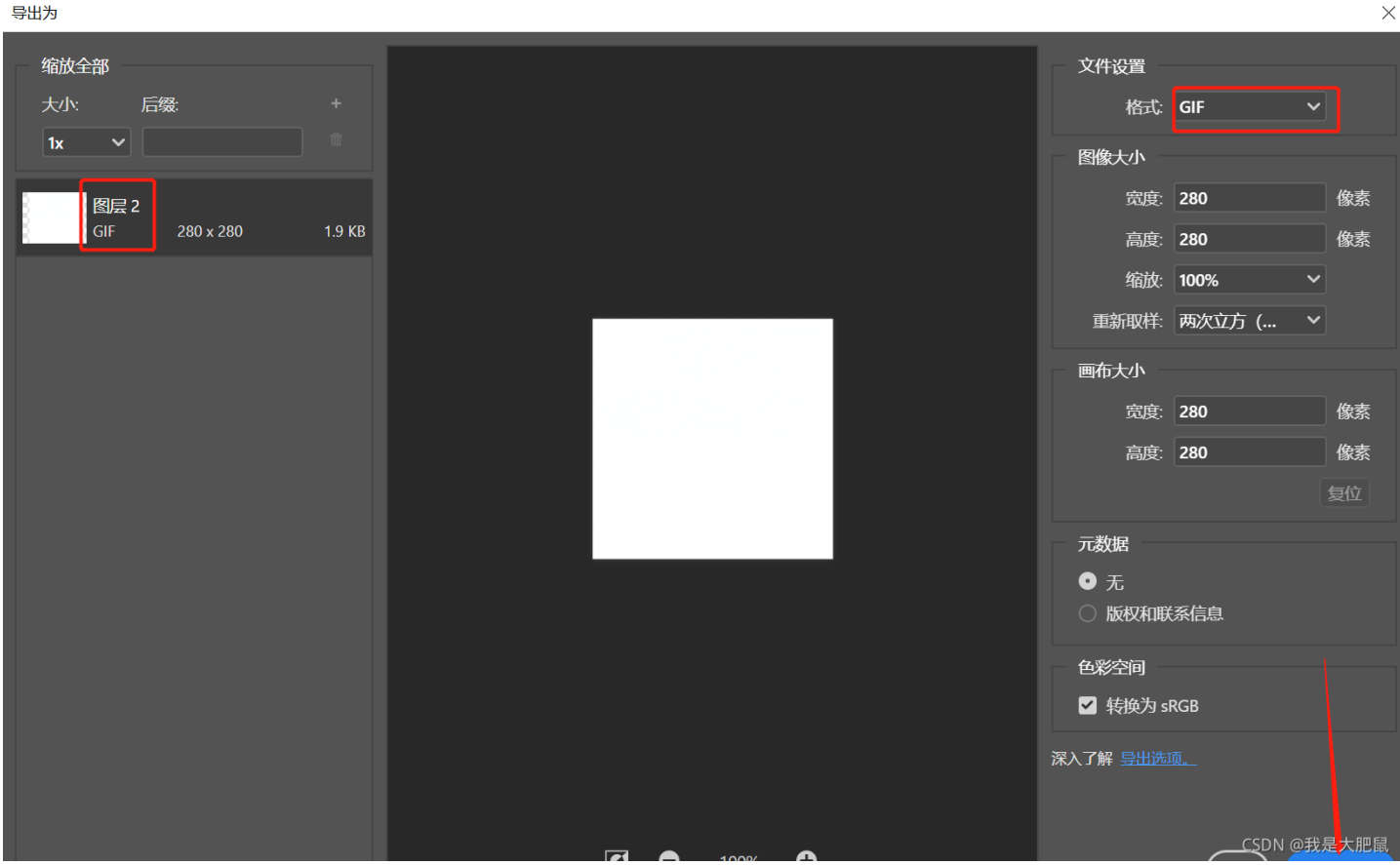

#### 之后使用stegsolve分别打开两个gif图片:

| 🛃 StegSolve 1.3 by Caesum |                                              |  |  |  |  |  |  |
|---------------------------|----------------------------------------------|--|--|--|--|--|--|
| File Analyse Help         | StegSolve 1.3 by Caesum<br>File Analyse Help |  |  |  |  |  |  |
| Red plane 0               |                                              |  |  |  |  |  |  |
|                           | Red plane 0                                  |  |  |  |  |  |  |
|                           | · · · · · · · · · · · · · · · · · · ·        |  |  |  |  |  |  |

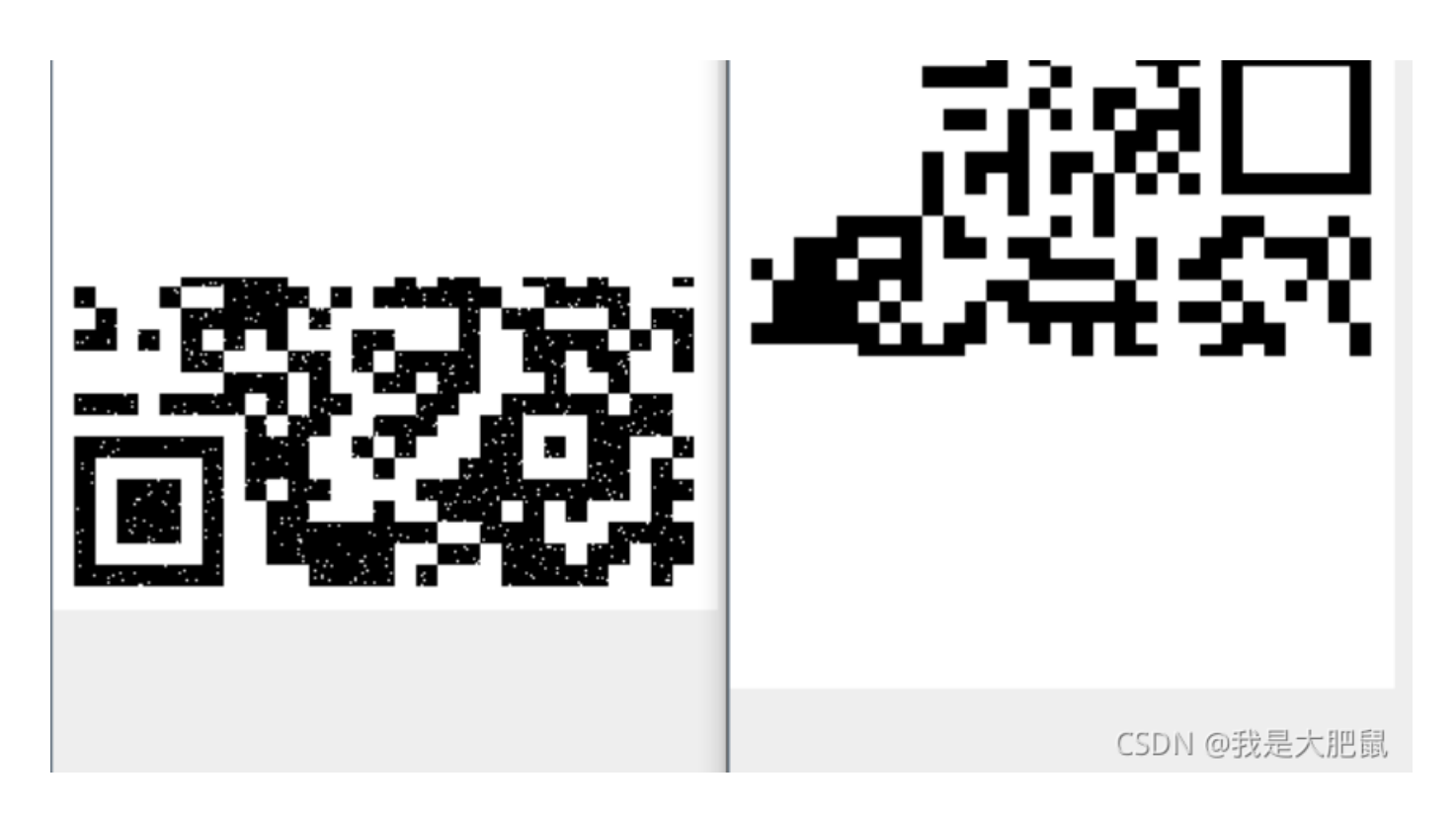

发现了两张半个二维码,然后将两张图片拼接起来,添加缺失的定角符:

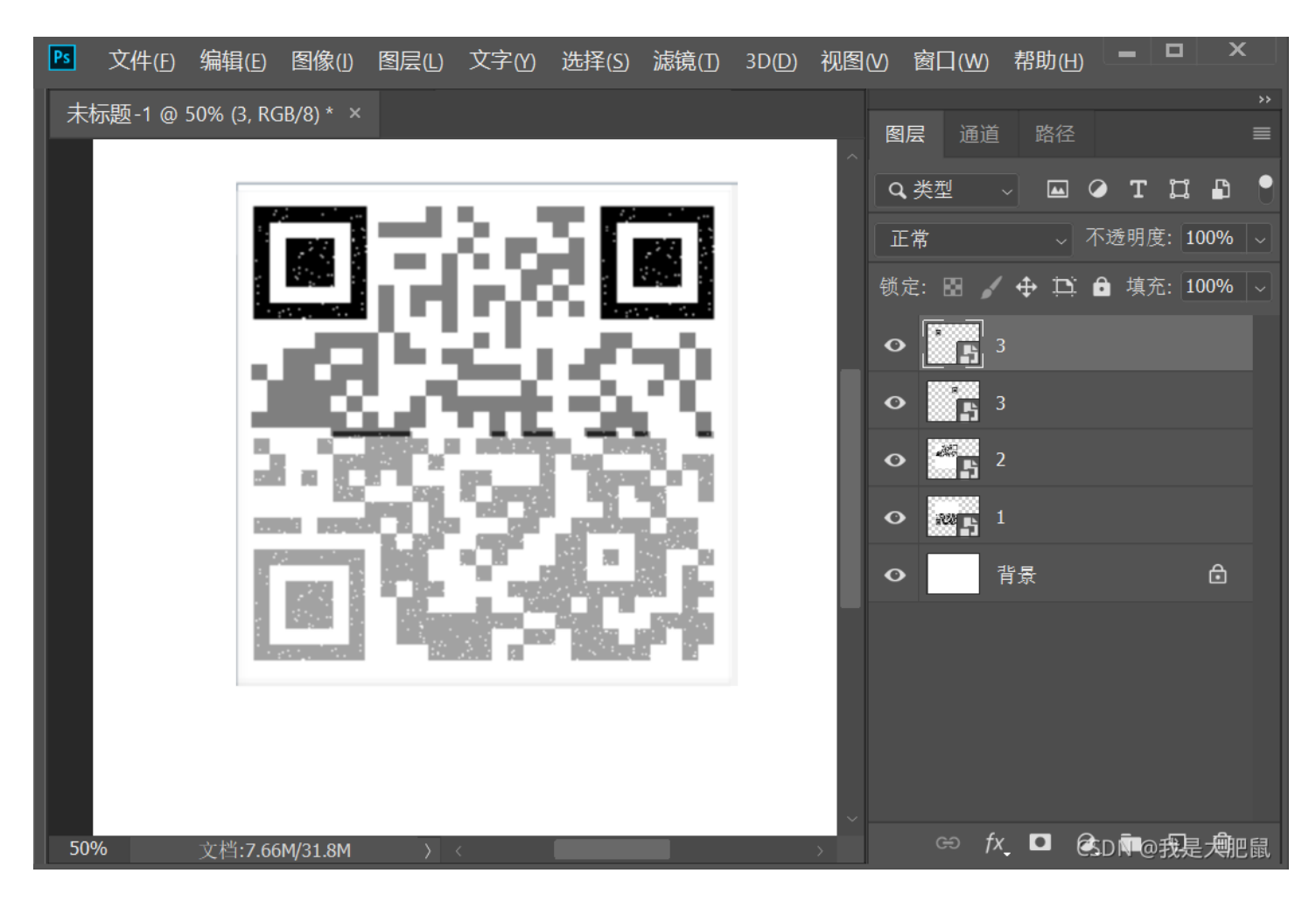

扫描二维码得出flag

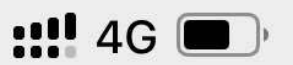

 $\times$ 

## 扫描结果

 $flag \{yanji4n_bu_we1shi\}$ 

CSDN @我是大肥鼠

吐槽一下,ps是真的难用啊...

### 总结

rar压缩文件的了解 各种图片头文件格式的了解 工具的选择与使用 二维码的了解